| (1) | Füge über den Menüpunkt "Einfügen" eine Tabelle mit <i>4 Zeilen und 4 Spalten</i>                                                                                                    |
|-----|----------------------------------------------------------------------------------------------------|
|     |                                                                                                    |
|     | a) Verwende hierzu <b>Word</b> .                                                                                                    |
|     | <ul> <li>b) Verwende hierzu OpenOffice/LibreOffice.</li> <li>c) Vereleiche hei heiden Bronsammen den Ablauf Mas fällt Dis auf?</li> </ul>                                                                                                    |
|     |                                                                                                    |
|     |                                                                                                    |
|     |                                                                                                    |
|     |                                                                                                    |
|     |                                                                                                    |
|     |                                                                                                    |
|     |                                                                                                    |
|     |                                                                                                    |
|     |                                                                                                    |
|     |                                                                                                    |
|     |                                                                                                    |
|     |                                                                                                    |
|     |                                                                                                    |
| 2   | Verändere über die Einstellungen zur Tabelle die <i>Liniendicke und Linienart</i> .<br>a) Verwende hierzu <b>Word</b> .                                                                                                    |
| 2   | <ul> <li>Verändere über die Einstellungen zur Tabelle die <i>Liniendicke und Linienart</i>.</li> <li>a) Verwende hierzu Word.</li> <li>b) Verwende hierzu OpenOffice/LibreOffice.</li> </ul>                                                                             |
| 2   | <ul> <li>Verändere über die Einstellungen zur Tabelle die <i>Liniendicke und Linienart</i>.</li> <li>a) Verwende hierzu Word.</li> <li>b) Verwende hierzu OpenOffice/LibreOffice.</li> <li>c) Vergleiche bei beiden Programmen den Ablauf. Was fällt Dir auf?</li> </ul> |
| 2   | <ul> <li>Verändere über die Einstellungen zur Tabelle die <i>Liniendicke und Linienart</i>.</li> <li>a) Verwende hierzu Word.</li> <li>b) Verwende hierzu OpenOffice/LibreOffice.</li> <li>c) Vergleiche bei beiden Programmen den Ablauf. Was fällt Dir auf?</li> </ul> |
| 2   | <ul> <li>Verändere über die Einstellungen zur Tabelle die <i>Liniendicke und Linienart</i>.</li> <li>a) Verwende hierzu Word.</li> <li>b) Verwende hierzu OpenOffice/LibreOffice.</li> <li>c) Vergleiche bei beiden Programmen den Ablauf. Was fällt Dir auf?</li> </ul> |
| 2   | Verändere über die Einstellungen zur Tabelle die <i>Liniendicke und Linienart</i> .<br>a) Verwende hierzu <b>Word</b> .<br>b) Verwende hierzu <b>OpenOffice/LibreOffice</b> .<br>c) Vergleiche bei beiden Programmen den Ablauf. Was fällt Dir auf?                      |
| 2   | Verändere über die Einstellungen zur Tabelle die <i>Liniendicke und Linienart</i> .<br>a) Verwende hierzu <b>Word</b> .<br>b) Verwende hierzu <b>OpenOffice/LibreOffice</b> .<br>c) Vergleiche bei beiden Programmen den Ablauf. Was fällt Dir auf?                      |
| 2   | Verändere über die Einstellungen zur Tabelle die <i>Liniendicke und Linienart</i> .<br>a) Verwende hierzu <b>Word</b> .<br>b) Verwende hierzu <b>OpenOffice/LibreOffice</b> .<br>c) Vergleiche bei beiden Programmen den Ablauf. Was fällt Dir auf?                      |
| 2   | Verändere über die Einstellungen zur Tabelle die <i>Liniendicke und Linienart</i> .<br>a) Verwende hierzu <b>Word</b> .<br>b) Verwende hierzu <b>OpenOffice/LibreOffice</b> .<br>c) Vergleiche bei beiden Programmen den Ablauf. Was fällt Dir auf?                      |
| 2   | Verändere über die Einstellungen zur Tabelle die <i>Liniendicke und Linienart</i> .<br>a) Verwende hierzu <b>Word</b> .<br>b) Verwende hierzu <b>OpenOffice/LibreOffice</b> .<br>c) Vergleiche bei beiden Programmen den Ablauf. Was fällt Dir auf?                      |
| 2   | Verändere über die Einstellungen zur Tabelle die <i>Liniendicke und Linienart</i> .<br>a) Verwende hierzu <b>Word</b> .<br>b) Verwende hierzu <b>OpenOffice/LibreOffice</b> .<br>c) Vergleiche bei beiden Programmen den Ablauf. Was fällt Dir auf?                      |
| 2   | Verändere über die Einstellungen zur Tabelle die <i>Liniendicke und Linienart</i> .<br>a) Verwende hierzu <b>Word</b> .<br>b) Verwende hierzu <b>OpenOffice/LibreOffice</b> .<br>c) Vergleiche bei beiden Programmen den Ablauf. Was fällt Dir auf?                      |
| 2   | Verändere über die Einstellungen zur Tabelle die <i>Liniendicke und Linienart</i> .<br>a) Verwende hierzu <b>Word</b> .<br>b) Verwende hierzu <b>OpenOffice/LibreOffice</b> .<br>c) Vergleiche bei beiden Programmen den Ablauf. Was fällt Dir auf?                      |
| 2   | Verändere über die Einstellungen zur Tabelle die <i>Liniendicke und Linienart</i> .<br>a) Verwende hierzu <b>Word</b> .<br>b) Verwende hierzu <b>OpenOffice/LibreOffice</b> .<br>c) Vergleiche bei beiden Programmen den Ablauf. Was fällt Dir auf?                      |
| 2   | Verändere über die Einstellungen zur Tabelle die <i>Liniendicke und Linienart</i> .<br>a) Verwende hierzu <b>Word</b> .<br>b) Verwende hierzu <b>OpenOffice/LibreOffice</b> .<br>c) Vergleiche bei beiden Programmen den Ablauf. Was fällt Dir auf?                      |

Informatik

(3) Gehe auf die Webseite loremipsum.de. Kopiere den Text in eine Zelle der Tabelle. Verändere die *Ausrichtung des Textes* auf verschiedene Weise.

- a) Verwende hierzu Word.
- b) Verwende hierzu OpenOffice/LibreOffice.
- c) Vergleiche bei beiden Programmen den Ablauf. Was fällt Dir auf?
- d) Welche "Auswirkungen" kann die Ausrichtung des Textes auf die Tabelle haben.

(4) Verbinde mehrere Zellen miteinander.

- a) Verwende hierzu Word.
- b) Verwende hierzu OpenOffice/LibreOffice.
- c) Vergleiche bei beiden Programmen den Ablauf. Was fällt Dir auf?

## Informatik